## 查詢列印作業\_人員註銷進度查詢

| 送出的[遺失/註銷登記]案件申請進度查詢,可由[查詢列印作業/人員註銷                     |                                                          |        |              |          |      |          |                    |     |  |  |  |  |
|---------------------------------------------------------|----------------------------------------------------------|--------|--------------|----------|------|----------|--------------------|-----|--|--|--|--|
| 進度查詢]查詢。                                                |                                                          |        |              |          |      |          |                    |     |  |  |  |  |
| 步驟一.點選左邊功能列的[查詢列印作業/註銷進度查詢/人員註銷進度查                      |                                                          |        |              |          |      |          |                    |     |  |  |  |  |
| 韵]。                                                     |                                                          |        |              |          |      |          |                    |     |  |  |  |  |
| 港區通行證系統2.0 美語行醫療理系統 蘇萊者 (施設科技受伤有限公司/港區業者/10-11 >        |                                                          |        |              |          |      |          |                    |     |  |  |  |  |
| 通行證資訊網/FAQ:提供通行證申請與操作常見問題與解答,歡迎多加參考利用。                  |                                                          |        |              |          |      |          |                    |     |  |  |  |  |
| 🗉 人員通行證 🛛 🕗 👘                                           |                                                          |        |              |          |      |          |                    |     |  |  |  |  |
| 車輛通行證 <                                                 | 敬爱的業者 您好:                                                |        |              |          |      |          |                    |     |  |  |  |  |
| 基本資料維護                                                  | 港區通行證新制度相關措施自112年4月6日起實施,相關訊息及常見問題歡迎多加利用                 |        |              |          |      |          |                    |     |  |  |  |  |
| Q 查詢列印作業 ~                                              | 通行證資訊網>常見問題(FAQ)>112年4月6日起新制專區                           |        |              |          |      |          |                    |     |  |  |  |  |
| Q、申請進度查詢 〈                                              |                                                          |        |              |          |      |          |                    |     |  |  |  |  |
| Q、通行證查詢 <                                               | 新制度開始實施期間如遇客服電話經常處於滿線情形,為了節省您寶貴時間,請多加利用客服信箱              |        |              |          |      |          |                    |     |  |  |  |  |
| Q 註銷進度查詢 ──<br>7                                        | (twpord@utron.com.tw)寫下您的問題,由客服人員為您服務。                   |        |              |          |      |          |                    |     |  |  |  |  |
| <ol> <li>▲× 人員註銷進度查詢</li> <li>● 表示計算法 (1)</li> </ol>    | 使用電話語音留言,如未能於一天之內收到回覆,請改以客服信箱(twport@utron.com.tw)留下您的問題 |        |              |          |      |          |                    |     |  |  |  |  |
| ●● 単軸社調建度宣詞<br>○ 屈即導行踏者論 〈                              | 該查詢 與客服人員聯繫。                                             |        |              |          |      |          |                    |     |  |  |  |  |
| Q.管制查扣紀錄查詢 <                                            |                                                          |        |              |          | 港[   | 區通行證通用管: | 理系統工作小組 敬上         |     |  |  |  |  |
| ③ 領證通知信查詢                                               |                                                          |        |              |          |      |          |                    |     |  |  |  |  |
| Q、脑時通行證列印 《                                             |                                                          |        |              |          |      |          |                    |     |  |  |  |  |
| 步驟二.人員註銷進度查詢                                            |                                                          |        |              |          |      |          |                    |     |  |  |  |  |
| (1). 如有多                                                | 筆(頁)資料,                                                  | 可輸)    | √[通行]        | 登號]亘     | 炎[身分 | 證字號      | 或[姓名]或選            | 異擇  |  |  |  |  |
| [註銷原因]或[註銷狀態]按【查詢】。                                     |                                                          |        |              |          |      |          |                    |     |  |  |  |  |
| (2). 如有多                                                | 筆(頁)資料, <sup>,</sup>                                     | 可調     | <b>整顯</b> 示項 | 目檢       | 視資料  | - 0      |                    |     |  |  |  |  |
| (3). 如有多筆(頁)資料,可點選列表百右下頁碼清單,切換百面檢視申請                    |                                                          |        |              |          |      |          |                    |     |  |  |  |  |
| 資料。                                                     |                                                          |        |              |          |      |          |                    |     |  |  |  |  |
| □ 人員通行證 < 2                                             | _                                                        |        |              |          |      |          |                    |     |  |  |  |  |
| ■ 車輛通行證 <                                               | 人員註銷進度查詢                                                 |        |              |          |      |          | (1).               |     |  |  |  |  |
| ➡ 基本資料維護 <                                              | 通行證號:                                                    | 身分證字號: |              | 姓名:      |      | 註銷原因: 全部 | 3 ✔ 註銷狀態: 全部 ✔ 查詢  | 」清除 |  |  |  |  |
| Q 查詢列印作業 <                                              | (2).顯示 10 ~ 項結果                                          |        |              |          |      |          |                    |     |  |  |  |  |
| <ul> <li>Q、申請進度查詢</li> <li></li> <li>○ 通行開売約</li> </ul> | 通行證號                                                     | 港區     | 身分證號 ♦       | 姓名       | 註銷原因 | ♦ 註鎬狀態   | 註銷申請日              | 細   |  |  |  |  |
| Q 註銷進度查詢 <                                              | KHPS110-003357                                           | 高雄     | TEST0507     | test0507 | 註銷   | 申請中      | 2021/08/27 13:32 明 | 細   |  |  |  |  |
| <b>≜</b> ×人員註銷進度查詢                                      | KHPS110-001055                                           | 高雄     | TEST0220     | TEST0220 | 註銷   | 申請中      | 2021/08/27 13:30   | 細   |  |  |  |  |
| ■ 車輛註銷進度查詢                                              | KHPS110-003357                                           | 高雄     | TEST0507     | test0507 | 註銷   | 不核准      | 2021/08/26 15:02 明 | 細   |  |  |  |  |
| Q、 「「「「」」<br>Q、 管制查扣紀錄查詢 <                              | KHPS110-003731                                           | 高雄     | TEST0521     | test0521 | 註銷   | 核准       | 2021/08/26 13:46 明 | 細   |  |  |  |  |
| ③ 領證通知信查詢                                               | 顯示第1至4項結果,共4項 (3). 上一頁 1 下一頁                             |        |              |          |      |          |                    |     |  |  |  |  |
| Q、臨時通行證列印 <                                             |                                                          |        |              |          |      |          |                    |     |  |  |  |  |
| ⑦ 通行記點異常紀錄                                              |                                                          |        |              |          |      |          |                    |     |  |  |  |  |
| 通行證資訊網                                                  |                                                          |        |              |          |      |          |                    |     |  |  |  |  |
| ? 通行證操作手冊                                               |                                                          |        |              |          |      |          |                    |     |  |  |  |  |
| 步聯三.註銷狀態檢視。                                             |                                                          |        |              |          |      |          |                    |     |  |  |  |  |
| ※說明:                                                    |                                                          |        |              |          |      |          |                    |     |  |  |  |  |
| ▶ 核准:註銷已核准。                                             |                                                          |        |              |          |      |          |                    |     |  |  |  |  |
| ▶ 申請中:尚未被審核。同時駐列於註銷登記列表區,仍可自行撤件。                        |                                                          |        |              |          |      |          |                    |     |  |  |  |  |

| ▶ 不核准:被審核退件或業者自行撤件。(可點選明細查看)。   |      |                  |         |          |           |       |          |                     |  |  |  |  |
|---------------------------------|------|------------------|---------|----------|-----------|-------|----------|---------------------|--|--|--|--|
| 步驟四.點選[明細],可檢視申請內容及審核紀錄(不核准原因)。 |      |                  |         |          |           |       |          |                     |  |  |  |  |
| 日 人員通行證 < 2                     |      | 计出进度本词           |         |          |           |       |          |                     |  |  |  |  |
| 車輛通行證 <                         | 八貝   | <u> </u>         |         |          |           |       |          |                     |  |  |  |  |
| ➡ 基本資料維護 <                      | 通行證號 | £:               | 身分證字號:  |          | 姓名:       |       | 註銷原因: 全部 | ▶ 註銷狀態: 全部 ▶ 直詢 清除  |  |  |  |  |
| Q、查詢列印作業 <                      |      | 顯示 10 💙 項結果      |         |          |           |       | 3.       |                     |  |  |  |  |
| Q、申請進度查詢 <                      |      | 通行證號             | 港區      | 身分證號 🔶   | 姓名        | 註銷原因  | 註銷狀態 ♦   | 註銷申請日 🔻 明細          |  |  |  |  |
| Q、通行證查詢 <                       |      | KHPS110-003357   | 高雄      | TEST0507 | test0507  | 註銷    | 申請中      | 2021/08/27 13:32 明細 |  |  |  |  |
| Q. 註銷進度查詢 <                     |      | KHPS110-001055   | 高雄      | TEST0220 | TEST0220  | 註銷    | 申請中      | 2021/08/27 13:30 明細 |  |  |  |  |
| ▲×人員註銷進度查詢 ■ 車輛註銷進度查詢           |      | KHPS110-003357   | 高雄      | TEST0507 | test0507  | 註銷    | 不核准      | 2021/08/26 15:02 明細 |  |  |  |  |
| Q. 屆期通行證查詢 <                    |      | KHPS110-003731   | 宫堆      | TEST0521 | tect0521  | 11 AK | 技法       | 2021/08/26 13:46    |  |  |  |  |
| Q. 管制查扣紀錄查詢 <                   |      | KIII 3110-003731 | lei Str | 12510521 | (ESCODE I | AIM   | 10K/H    | 998                 |  |  |  |  |
| ⑤ 領證通知信查詢                       |      | 顯示第1至4項結果,共4     | 項       |          |           |       |          | 上一頁 1 下一頁           |  |  |  |  |
| Q、臨時通行證列印 <                     |      |                  |         |          |           |       |          |                     |  |  |  |  |
| ⑦ 通行記點異常紀錄                      |      |                  |         |          |           |       |          |                     |  |  |  |  |
| 通行證資訊網                          |      |                  |         |          |           |       |          |                     |  |  |  |  |
| ? 通行證操作手冊                       |      |                  |         |          |           |       |          |                     |  |  |  |  |